# HOW TO BOOK AN ACCESSIBLE CABIN

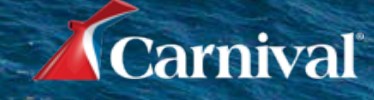

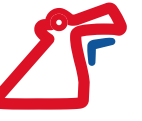

#### 1. Visit GoCCL Navigator:

Log into GoCCL Navigator, <u>www.goccl.com.au</u>, using your Username and password and select Sign In.

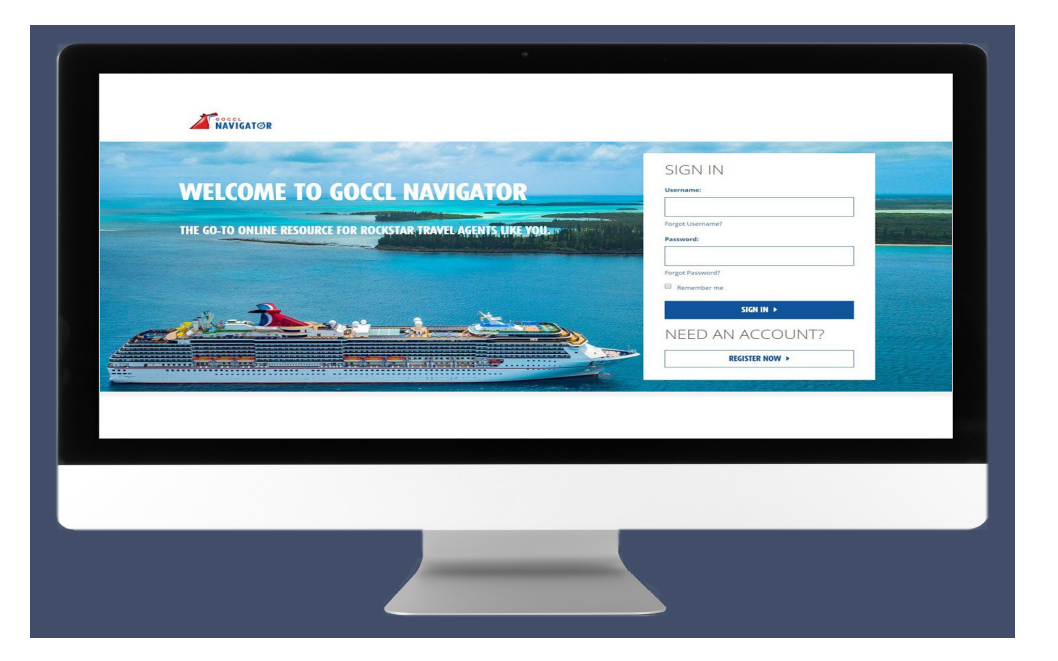

#### 2. Create Booking:

Under Create Booking you can click Individual Stateroom or Select Individual Stateroom from the Booking drop down menu.

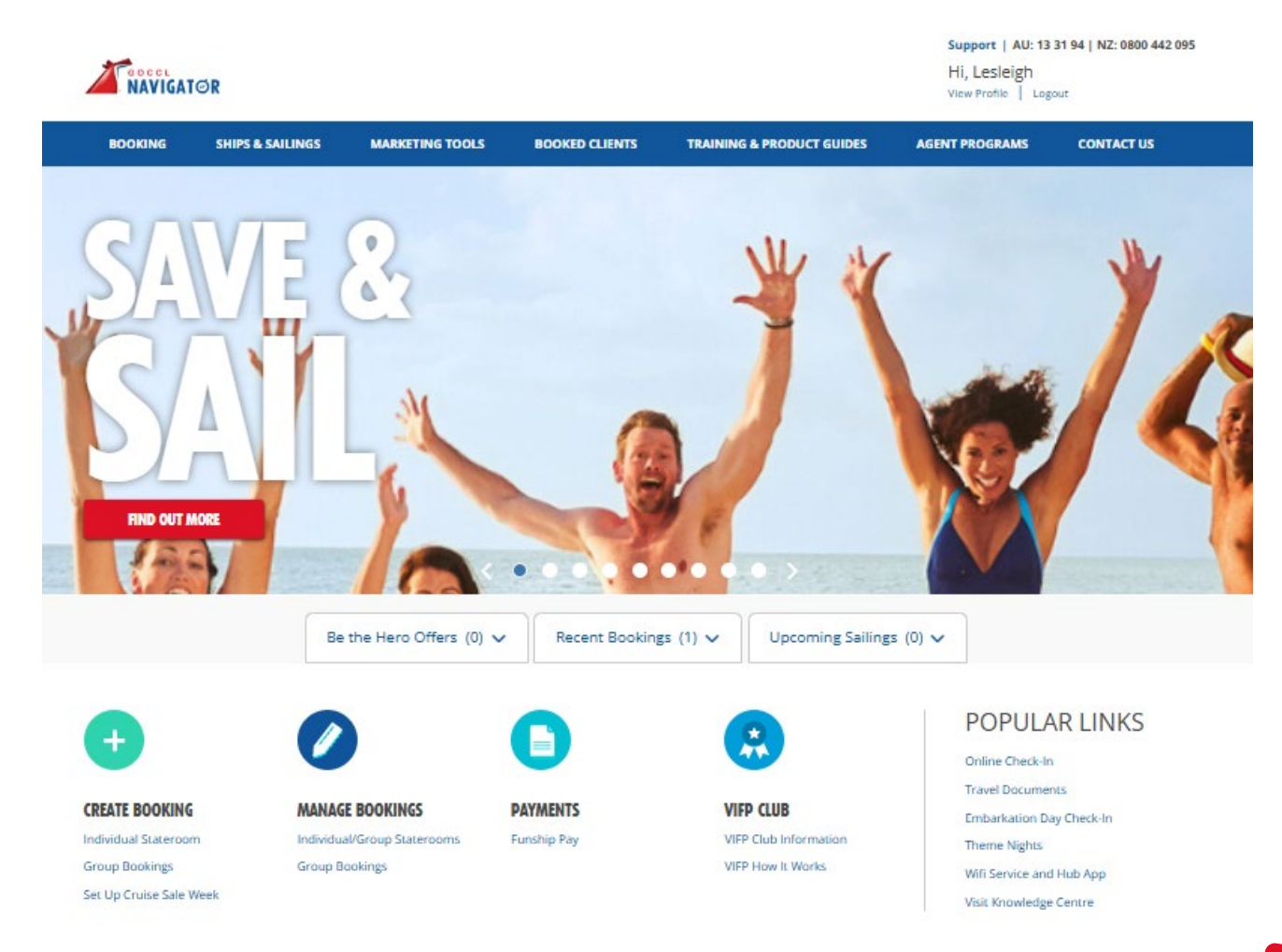

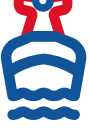

GoCCL.com.au | Australia 13 31 94 | New Zealand 0800 442 095

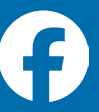

**3. Enter Search Type** Pick Search by Sailing or by Specific Ship & Date (if you know it)

#### 4. Enter Search Criteria

- Use the dropdown menus to select options for Date, Sail Type, Ship, Departure Port, and Duration.
- The default destination selection will be Australia and South Pacific.
- When booking in NZD currency, only Australia and South Pacific sailings are available.
- Sailings in North America are available in AUD currency only.
- In the below example we are searching using Ship & Date Function.

| NAVIGATOR .                                                                                                    | Support   AU: 13 31 94   NZ: 0800 442 095<br>Hi, Lesleigh<br>View Profile   Lagout | NAVIGATØR                                                                                                    | Support   AU: 13 31 94   NZ: 0800 442 095<br>Hi, Lesleigh<br>View Profile   Logout |
|----------------------------------------------------------------------------------------------------|------------------------------------------------------------------------------------|----------------------------------------------------------------------------------------------------|------------------------------------------------------------------------------------|
| INDIVIDUAL BOOKING                                                                                                    |                                                                                    | INDIVIDUAL BOOKING                                                                                                    |                                                                                    |
| CREATE INDIVIDUAL BOOKING                                                                                                    | Currency                                                                           | CREATE INDIVIDUAL BOOKING                                                                                                    |                                                                                    |
| Sailing     Ship & Date                                                                                                    | AUD                                                                                | Search By<br>O Sailing                                                                                                    | Currency VIII VIII VIII VIII VIII VIII VIII VI                                     |
| Find sailings using the search options below.                                                                                                    |                                                                                    | Select both a ship and a date to find a sailing.                                                                                                    |                                                                                    |
| DATES     SALL TO<br>Australia+     SHIP     DEPART FROM       GUEST QUALIFIERS (Optional)       Military     Interline     Senior (55+)       VIFP Number       VIFP # | SEARCH SAILINGS                                                                    | Select Ship     Select Date       Carnival Splendor     Jun. 16, 2027 4 days       GUEST QUALIFIERS (Optional)       Military     Interline       Senior (55+)       VIFP # | SEARCH SAILINGS                                                                    |
|                                                                                                    |                                                                                    |                                                                                                    | SEARCH SAILINGS                                                                    |

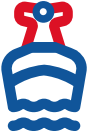

GoCCL.com.au | Australia 13 31 94 | New Zealand 0800 442 095

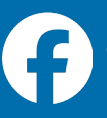

#### 5. Add Guest Qualifiers

- Add or lookup VIFP Number. Special offers, if available, will display when guest's VIFP number is added.
- Select options such as Military, Interline, or Senior to refine the search. (Down on the left hand side and click apply filters)

#### (4) MORETON ISLAND > CARNIVAL SPLENDOR > A NAVIGATOR WED. JUN. 16, 2027 - SUN. JUN. 20, 2027 OFFER CODE CATEGORY STATEROOM GUEST INFO From Sydney Back SELECT OFFER CODE STATEROOM Starting from price is in AUD. Taxes and fees are included H FILTERS **3 AVAILABLE OFFER CODES APPLY FILTERS** OFFER CODE PASSPORT TO PARADISE Compare Offers **Reset Filters** (i) (i) ( **(i)** (i) GUEST UPPER / LOWER INTERIOR OCEAN VIEW BALCONY SUITE 2 + From \$644 From \$664 From \$774 m \$979 From \$1,365 OFFER CODE FUN SELECT Compare Offers KNS GUEST QUALIFIERS (1) (1) (1) (1) (1) Military UPPER / LOWER INTERIOR OCEAN VIEW BALCONY SUITE Interline From \$974 From \$844 From \$864 From \$1,179 From \$1,565 Senior (55+) OFFER CODE CHOICE PLUS Compare Offers VIFP # Q (1) **(i) (i) (i) (i)** VIFP # UPPER / LOWER INTERIOR OCEAN VIEW SUITE 0 BALCONY From \$744 From \$854 From \$1,059 From \$1,445 From \$724

#### STATEROOM ACCESSIBILITY

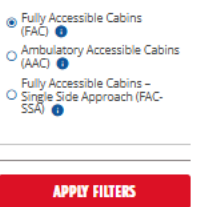

#### 6. Choose a Sailing

Select a sailing based on the guests' preferences.

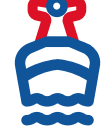

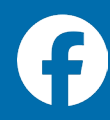

#### 7.Select a Rate Code

•View lead rates for each stateroom type under the listed rate codes.

•Compare up to three rate codes to find the best option. (If you click on Icon it will show promotion information)

•You can even select down on the left hand side if they need an accessible stateroom and click apply filters

•Once you've chosen a promotion, select it and click Continue.

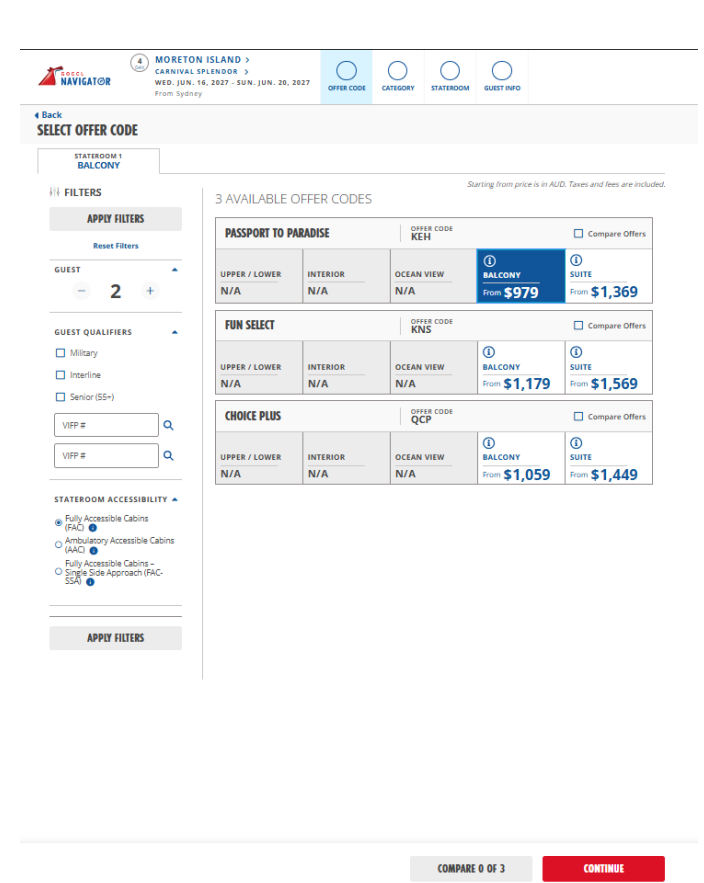

#### 8. Select Category and continue

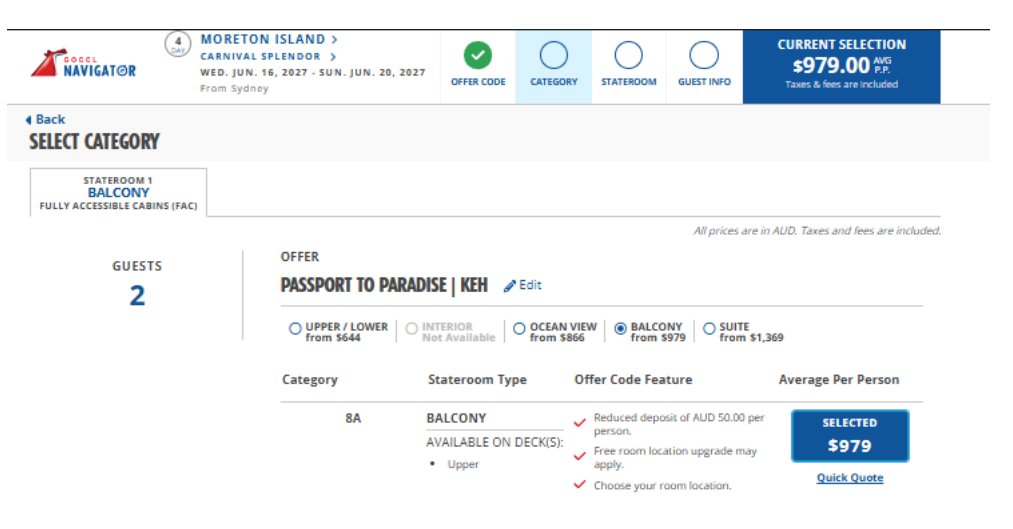

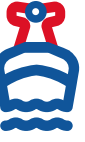

🔀 GoCCL.com.au | Australia 13 31 94 | New Zealand 0800 442 095

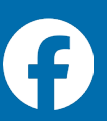

CONTINUE

#### 9. Select a Stateroom

Choose a stateroom (You have the option down on the left hand side to select preferences) Once stateroom is selected proceed by clicking **Continue**.

#### 10. Add Guest Information

• Enter the details for Guest 1 and click Continue.

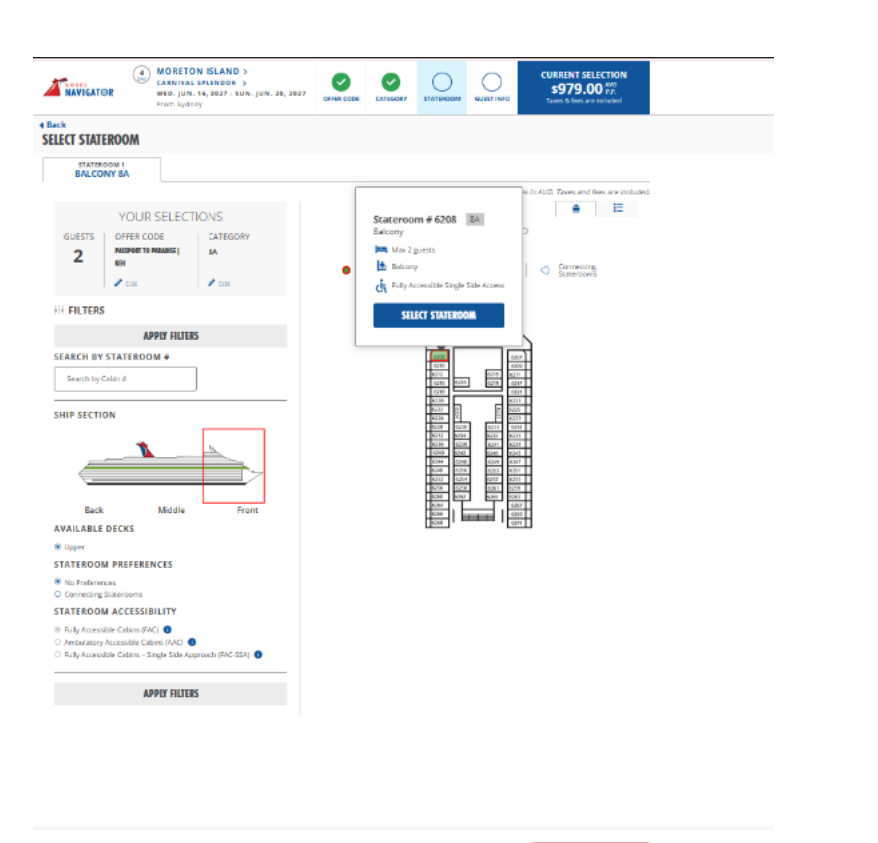

CONTINUE

| A NAVIGATOR                                                      | CARNIVAL SI<br>WED. JUN. 1<br>From Sydney | PLENDOR ><br>6, 2027 - SUN. JUN. 20, | 2027 OFFER CODE | CATEGORY | STATEROOM ( | CURRENT SELECTION<br>\$979.00 AVG<br>P.P.<br>Taxes & fees are included |
|------------------------------------------------------------------|-------------------------------------------|--------------------------------------|-----------------|----------|-------------|------------------------------------------------------------------------|
| Back<br>GUEST INFORMATIO                                         | N                                         |                                      |                 |          |             |                                                                        |
| BA - STATEROOM 1 - 620<br>2 GUESTS                               | 8                                         |                                      |                 |          |             |                                                                        |
| STATEROOM 6208<br>PRIMARY GUEST                                  |                                           |                                      |                 |          |             | All prices in AL                                                       |
| Please enter the guest inform<br>All the fields are required unl | ation below.<br>ess indicated as op       | tional.                              |                 |          |             |                                                                        |
| VIFP #                                                           |                                           |                                      | ۹               |          |             |                                                                        |
| Title<br>Mr. v                                                   | La                                        | ist Name                             |                 |          |             |                                                                        |
| Carnival                                                         | ×                                         | Fun                                  | ×               |          |             |                                                                        |
| Date of Birth                                                    |                                           |                                      |                 |          |             |                                                                        |
| Jan 🗸                                                            | 02                                        | ✓ 1990                               | ~               |          |             |                                                                        |
| Country of Residency                                             |                                           |                                      |                 |          |             |                                                                        |
| Australia                                                        |                                           |                                      | ~               |          |             |                                                                        |
| Guest Email Address 🕕                                            |                                           |                                      |                 |          |             |                                                                        |
| test@carnival.com.au                                             |                                           |                                      | ×               |          |             |                                                                        |
| Guest Phone Number                                               |                                           |                                      |                 |          |             |                                                                        |
| 0733007799                                                       |                                           |                                      | ×               |          |             |                                                                        |
| Add Special Requests 🗸                                           |                                           |                                      |                 |          |             |                                                                        |
| *Maximum 4 selections                                            |                                           |                                      |                 |          |             |                                                                        |
| Wheelchair assista                                               | nce                                       | Cognitive disa                       | bilities        |          |             |                                                                        |
| Concentrator                                                     |                                           | Autism                               |                 |          |             |                                                                        |
| Diabetic                                                         |                                           | Blind                                |                 |          |             |                                                                        |
| Deaf                                                             |                                           | Allergies                            |                 |          |             |                                                                        |
| Pregnant less 24 fu                                              | ill wks                                   | Sharps conta                         | ner             |          |             |                                                                        |
| Dialysis                                                         | for the sector                            | Wheelchair                           |                 |          |             |                                                                        |
| Preg morethan 24                                                 | tuli wks                                  | U Oxygen                             |                 |          |             |                                                                        |
| Special Occasion                                                 |                                           |                                      |                 |          |             |                                                                        |
| Birthday Select a                                                | Date 🗸 🛛 Ann                              | iversary Select a Dat                | e 🗸 🗌 Hone      | eymoon   |             |                                                                        |

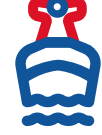

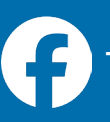

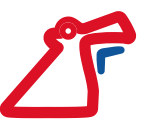

#### 11. Enter the details for Guest 2 and click Continue.

|                                                                           | MORETON ISLAND ><br>CARNIVAL SPLENDOR ><br>WED. JUN. 16, 2027 - SUN. JUN. 20, 2027<br>From Sydney | OFFER CODE | CATEGORY | STATEROOM | GUEST INFO | CURRENT SELECTION<br>\$979.00 P.P.<br>Taxes & fees are included |
|---------------------------------------------------------------------------|---------------------------------------------------------------------------------------------------|------------|----------|-----------|------------|-----------------------------------------------------------------|
| Back<br>GUEST INFORMATION                                                 |                                                                                                   |            |          |           |            |                                                                 |
| 8A - STATEROOM 1 - 6208<br>2 GUESTS                                       |                                                                                                   |            |          |           |            |                                                                 |
| STATEROOM 6208                                                            |                                                                                                   |            |          |           |            | All prices in AUD                                               |
| GUEST 2                                                                   |                                                                                                   |            |          |           |            |                                                                 |
| Please enter the guest informatio<br>All the fields are required unless i | in below.<br>indicated as optional.                                                               |            |          |           |            |                                                                 |
| VIFP #                                                                    |                                                                                                   | ۹          |          |           |            |                                                                 |
| Title                                                                     |                                                                                                   |            |          |           |            |                                                                 |
| Mr. 🗸                                                                     |                                                                                                   |            |          |           |            |                                                                 |
| First Name                                                                | Last Name                                                                                         |            |          |           |            |                                                                 |
| Carnival                                                                  | Fun                                                                                               | ×          |          |           |            |                                                                 |
| Date of Birth                                                             |                                                                                                   |            |          |           |            |                                                                 |
| Jan 🗸                                                                     | 02 🗸 1990                                                                                         | ~          |          |           |            |                                                                 |
| Country of Residency                                                      |                                                                                                   |            |          |           |            |                                                                 |
| Australia                                                                 |                                                                                                   | ~          |          |           |            |                                                                 |
| Guest Email Address 0                                                     |                                                                                                   |            |          |           |            |                                                                 |
| test@carnival.com.au                                                      |                                                                                                   | ×          |          |           |            |                                                                 |
| Guest Phone Number                                                        |                                                                                                   |            |          |           |            |                                                                 |
| 0733007799                                                                |                                                                                                   | ×          |          |           |            |                                                                 |
| Add Special Requests A                                                    |                                                                                                   |            |          |           |            |                                                                 |
| *Maximum 4 selections                                                     |                                                                                                   |            |          |           |            |                                                                 |
| Medical Needs                                                             |                                                                                                   |            |          |           |            |                                                                 |
| Wheelchair assistance                                                     | Cognitive disabiliti                                                                              | es         |          |           |            |                                                                 |
| Concentrator                                                              | Autism                                                                                            |            |          |           |            |                                                                 |
| Diabetic                                                                  | Blind                                                                                             |            |          |           |            |                                                                 |
| Deaf                                                                      | Allergies                                                                                         |            |          |           |            |                                                                 |
| Pregnant less 24 full w                                                   | /ks 🚺 Sharps container                                                                            |            |          |           |            |                                                                 |
| Dialysis                                                                  | U Wheelchair                                                                                      |            |          |           |            |                                                                 |
| Preg morethan 24 full                                                     | wks 🗋 Oxygen                                                                                      |            |          |           |            |                                                                 |
| Special Occasion                                                          |                                                                                                   |            |          |           |            |                                                                 |
| Birthday Select a Dat                                                     | e 🗸 Anniversary Select a Date 🗸                                                                   | Honey      | moon     |           |            |                                                                 |
|                                                                           | - 1                                                                                               |            |          |           |            |                                                                 |
| PREVIOUS GUES                                                             | ы —                                                                                               |            |          |           |            | CONTINUE TO REVIEW                                              |

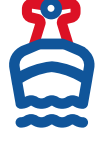

🔀 GoCCL.com.au | Australia 13 31 94 | New Zealand 0800 442 095

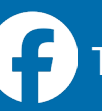

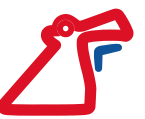

#### 12. Review and Confirm Booking

Review the booking details and confirm by choosing either the Make a Payment or Hold Option.

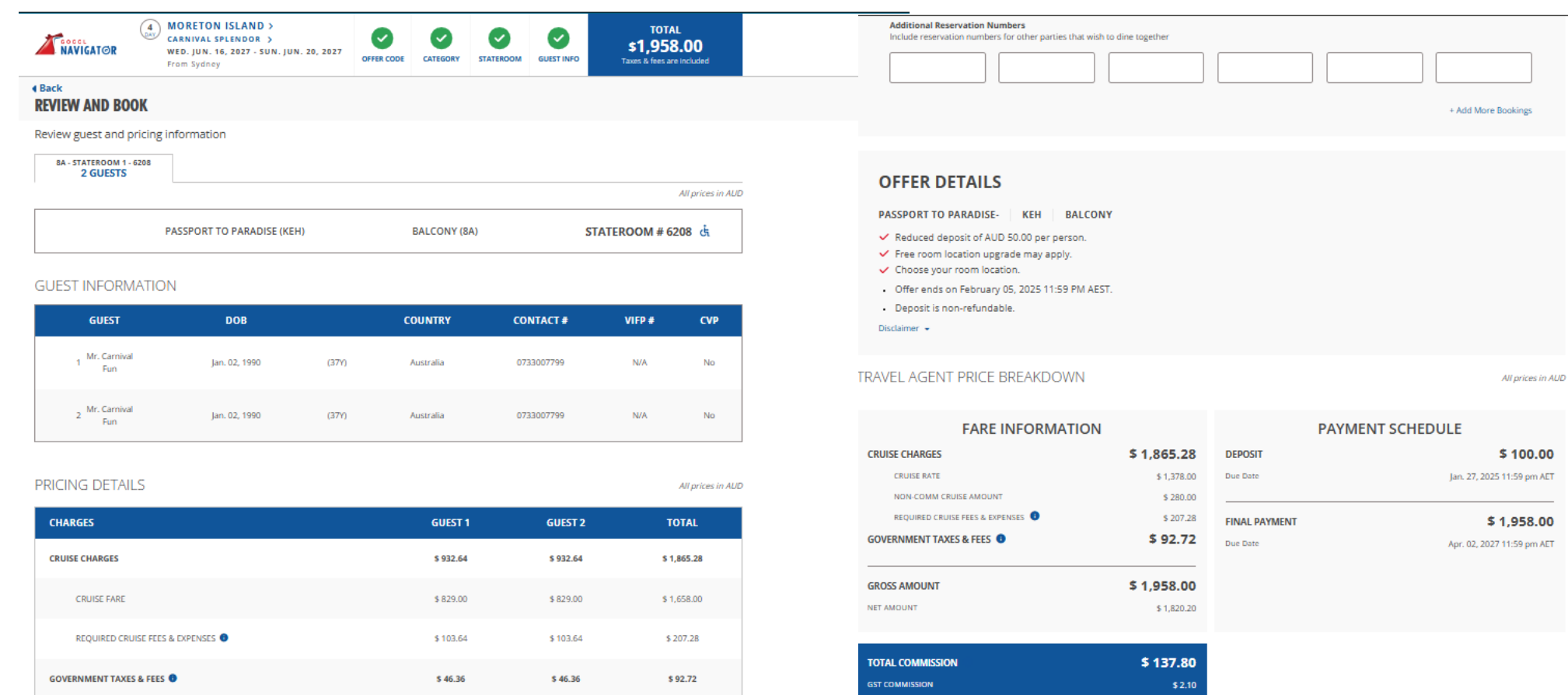

NET COMMISSION

Total

GUEST SUBTOTAL

\$ 1,958.00

~

#### DINING REQUEST OPTIONS

| Select Your Preferred Confirmed Dining Time |   | Sele |
|---------------------------------------------|---|------|
| EARLY DINING                                | ~ |      |

ct Your Preferred Wait Listed Dining Time Select Dining Time

\$ 979.00

## CONFIRM BOOKING Ves. my client has read and agrees to book this cruise subject to the Cruise Ticket Contract, including the Cancellation Policy. MAKE A PAYMENT HOLD OPTION (CONFIRM)

\$ 135.70

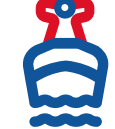

\$ 979.00

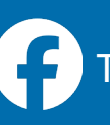

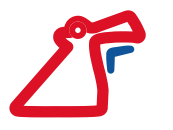

#### 13. Booking Confirmation

Once the booking is completed, you will receive a Booking Number. You can continue to make payments if required.

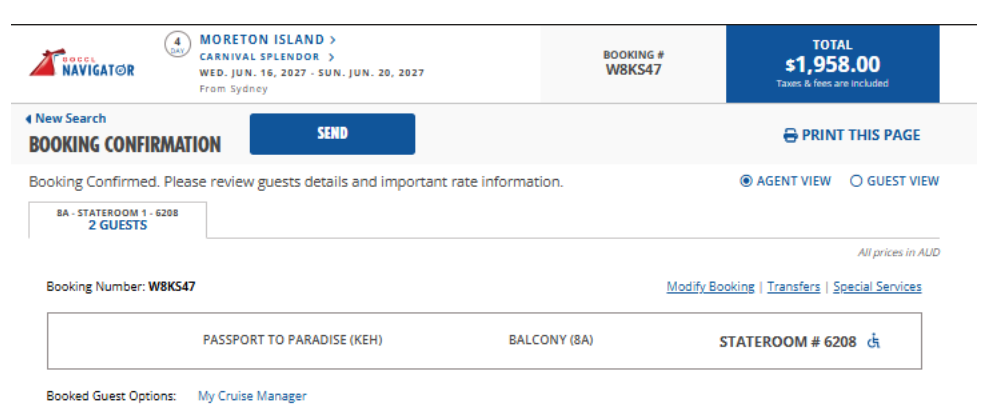

#### GUEST INFORMATION

MANAGE GUEST INFO >

All prices in AUD

| GUEST                              | DOB                    | COUNTRY   | CONTACT # | VIFP # | AIR | TRANSFERS | СVР |
|------------------------------------|------------------------|-----------|-----------|--------|-----|-----------|-----|
| 1 Mr. Carnival<br>Fun              | Jan. 02, 1990<br>(37Y) | Australia | 733007799 | N/A    | N/A | No        | No  |
| 2 Mr. Carnival <sub>*</sub><br>Fun | Jan. 02, 1990<br>(37Y) | Australia | 733007799 | N/A    | N/A | No        | No  |

\*Booking Contains Special Requests

#### PRICING DETAILS

CHARGES GUEST 1 GUEST 2 TOTAL CRUISE CHARGES \$ 932.64 \$ 932.64 \$ 1,865.28 CRUISE RATE \$ 689.00 \$ 689.00 \$ 1,378.00 NON-COMM CRUISE AMOUNT \$ 140.00 \$140.00 \$ 280.00 REQUIRED CRUISE FEES & EXPENSES \$ 103.64 \$103.64 \$ 207.28 GOVERNMENT TAXES & FEES \$ 46.36 \$ 46.36 \$ 92.72 GUEST SUBTOTAL \$ 979.00 \$ 979.00 Total \$ 1,958.00

| RAVEL AGENT PRICE BREAKDO         | NMN                                |                      | All prices in A            |
|-----------------------------------|------------------------------------|----------------------|----------------------------|
| FARE INFORMA                      | TION                               | PAYME                | NT SCHEDULE                |
| CRUISE CHARGES                    | \$ 1,865.28                        | DEPOSIT              | \$ 100.00                  |
| CRUISE RATE                       | \$ 1,378.00                        | Due Date             | Jan. 27, 2025 11:59 pm AE  |
| NON-COMM CRUISE AMOUNT            | \$ 280.00                          |                      |                            |
| REQUIRED CRUISE FEES & EXPENSES 0 | \$ 207.28                          | FINAL PAYMENT        | \$ 1,958.00                |
| GOVERNMENT TAXES & FEES 0         | \$ 92.72                           | Due Date             | Apr. 02, 2027 11:59 pm AET |
| NET AMOUNT                        | \$ 1,820.20<br>Cancellation Policy | MA                   | KE A PAYMENI               |
|                                   | Cancellation Policy                | View Payment History | PAY WITHFUNSHIPPAY         |
|                                   |                                    |                      |                            |
| TOTAL COMMISSION                  | \$ 137.80                          |                      |                            |
| GST COMMISSION                    | \$ 2.10                            |                      |                            |
|                                   |                                    |                      |                            |

| OFFER DETAILS                                                                      |  |
|------------------------------------------------------------------------------------|--|
| PASSPORT TO PARADISE   KEH                                                         |  |
| Deposit is non-refundable.                                                         |  |
| <ul> <li>Bookings made as part of a group will include their amenities.</li> </ul> |  |
|                                                                                    |  |

| DINING REQUEST OPTIONS                     |                                                 |
|--------------------------------------------|-------------------------------------------------|
| Seating Time for Dinner                    |                                                 |
| Confirmed Dining<br>EARLY DINING - 5:30 pm | Linked Bookings<br>There are no linked bookings |

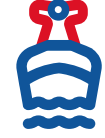

## GoCCL.com.au | Australia 13 31 94 | New Zealand 0800 442 095

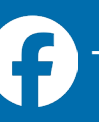

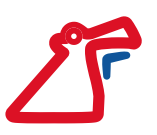

### 14. Call Reservations Team

Once booked please give our Reservations Team a call on 13 31 94 (AU) or 0800 442 095 (NZ) so they can make notes regarding accessible cabin and send out accessibility form.

If you require additional information or need assistance to ensure you have the best accommodations for your guests needs, please call our Guest Access team at 1800 072 670 ext. 70025. You can also email Access Team at <u>access@carnival.com</u>. (Please note they are based in the US and might take a few days to reply depending on email load),

Please also visit our website for further information: https://www.carnival.com.au/about-carnival/special-needs

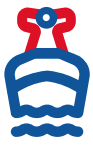

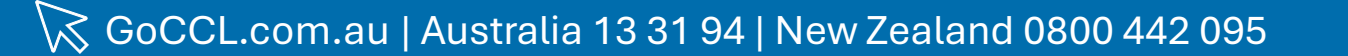

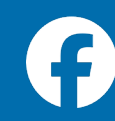

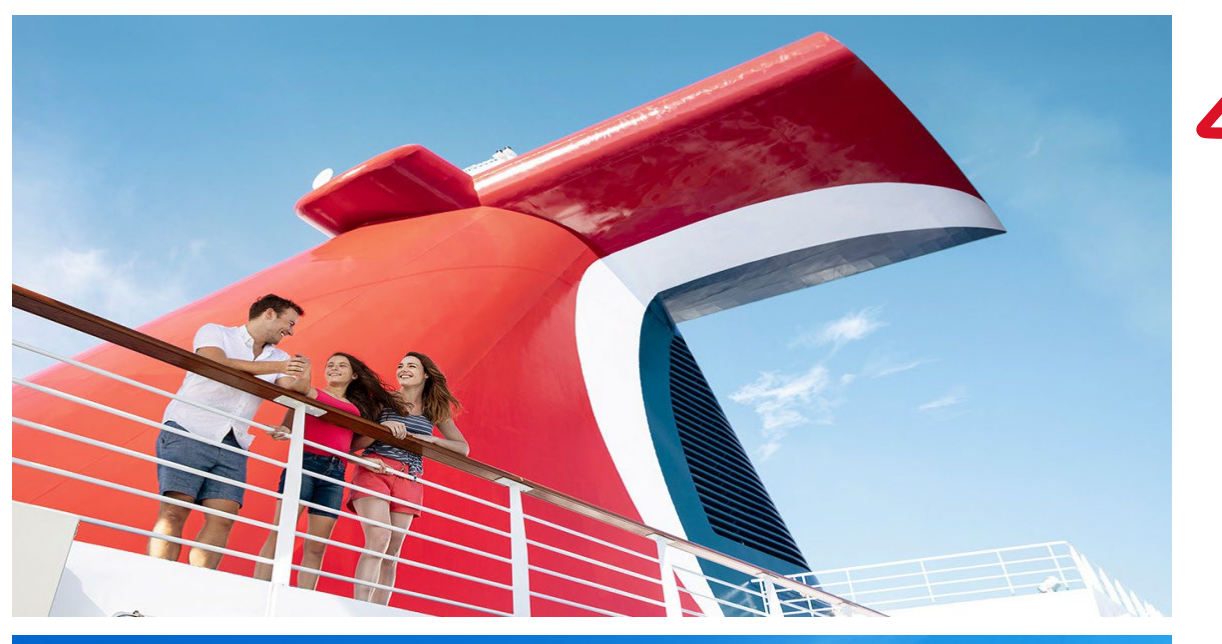

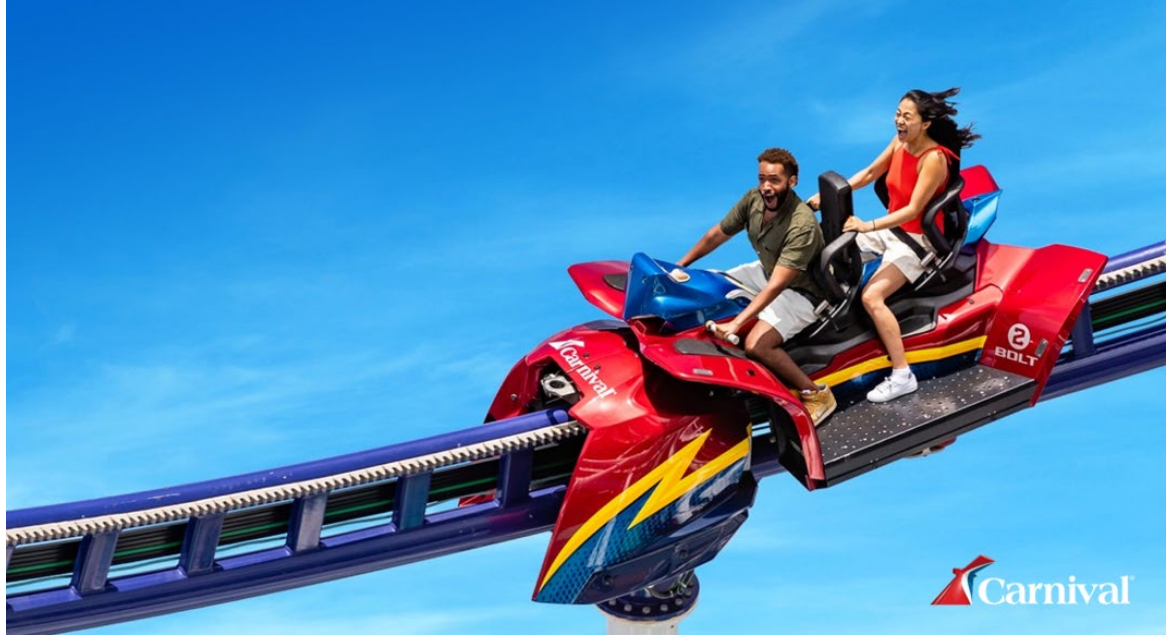

## **GoCCL** Navigator

https://www.goccl.com.au/Login

For any booking queries or assistance, please call: **13 31 94** (AU) **0800 442 095** (NZ)

For sales and marketing support please contact your BDM or email: <a href="mailto:cclsales@carnival.com.au">cclsales@carnival.com.au</a>

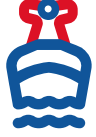

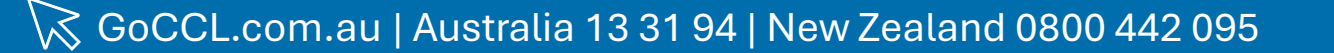

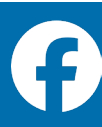

# THANK YOU

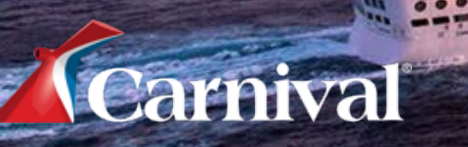